## **Mmodal Recommended Microphones**

Olympus DirectRec DR-1200 Olympus DirectRec DR-2200 Philips LFH3600 SpeechMike Premium -Philips LFH3610 SpeechMike Premium **Philips LFH3500 SpeechMike Premium This is the one installed thought BRRH** Philips LFH3510 SpeechMike Premium Philips LFH3205 SpeechMike III Philips LFH3200 SpeechMike III Philips LFH3215 SpeechMike III Philips LFH3210 SpeechMike III Philips LFH3225 SpeechMike Philips LFH3220 SpeechMike Philips LFH3200 SpeechMike Philips LFH3200 SpeechMike

## System Requirements

Microsoft® Windows® XP or higher Windows OS

Processor: Intel Core 2 CPU, 1.5 GHz, 1 GB RAM Microsoft® Internet Explorer Version 8 or higher

Google Chrome Framework (GCF) prevents some applications from loading, including FD Administration. This plug-in must be uninstalled (not disabled!) in order for FD Administration to work. This plug-in has been discontinued by Google due to issues.

Philips SpeechMike Drivers v2.7 if using Phillips Speech Mike

Minimum bandwidth for a single user: 256 Kbits/sec, recommended: 512 Kbits/sec

## **Install Instructions:**

Make sure the downloaded zip file is extracted. Then open the folder "Fluency.Direct.10.0.312" and within that folder open the subfolder named "fd.client" and double click on the file named "install\_silent.bat"

Unzip the download

Image: Place Place Pl

From the Fluency Direct Folder select the fd.client

📗 fd.client

Select the install.bat

🚳 install\_silent.bat

Once install is complete, restart the workstation.

The Mmodal icon will display on the desktop.

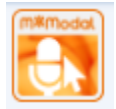